## Map Google SSO attributes to Ezeelogin 758 Nesvin KN May 9, 2025 <u>Productivity & Efficiency Features</u> 677

## How to map Google SSO attributes to Ezeelogin?

**Overview:** This article will help Ezeelogin admin users to map attributes with Google SSO.

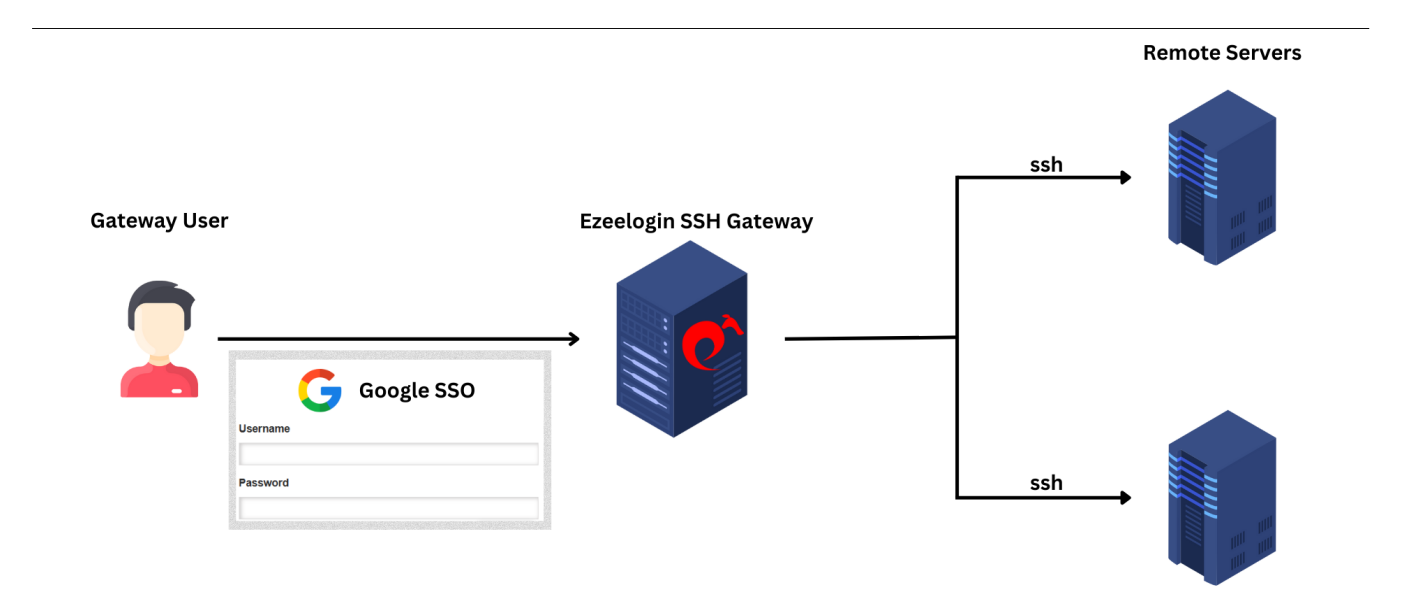

**Step 1:** Log in to the **Google Workspace Admin console** and select the Ezeelogin application from **Apps > web and mobile apps.** 

| =                     | 🔿 Admin                                                        | Q Search for users, groups or settings                                                                            | Ļ | 8 | ? | <br>M |
|-----------------------|----------------------------------------------------------------|----------------------------------------------------------------------------------------------------|---|---|---|-------|
| • [0                  | Devices                                                        | Apps > Web and mobile apps                                                                                        |   |   |   |       |
| <b>-</b>              | Apps                                                           |                                                                                                    |   |   |   |       |
|                       | Overview                                                       | Apps (2) Add app 👻 Settings 💌                                                                                     |   |   |   |       |
|                       | Google Workspace                                               |                                                                                                    |   |   |   |       |
| _                     | Additional Google services                                     | + Add a titter                                                                                                    |   |   |   |       |
|                       | Web and mobile apps                                            | □ Name ↑ Platform Authentication User access Details                                                              |   |   |   |       |
|                       | Google Workspace<br>Marketplace apps                           | ez         ezeelogin         Web         SAML         ON for everyone         Certificate expires on Oct 28, 2029 |   |   |   |       |
| • +                   | Generative Al                                                  |                                                                                                    |   |   |   |       |
| • 🗖                   | Billing                                                        |                                                                                                    |   |   |   |       |
| • @                   | Account                                                        |                                                                                                    |   |   |   |       |
|                       | Show more                                                      |                                                                                                    |   |   |   |       |
| 1                     | Send feedback                                                  |                                                                                                    |   |   |   |       |
| © 20<br>Term<br>Priva | 24 Google Inc.<br>is of service - Billing terms -<br>cy Policy |                                                                                                    |   |   |   |       |

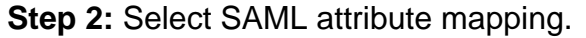

| = (          | Admin                                                  | Q Search f            | for users, groups or settings                                                                       |                                                               |                           | Ų      | 8        | ?       |     | M |
|--------------|--------------------------------------------------------|-----------------------|----------------------------------------------------------------------------------------------------|---------------------------------------------------------------|---------------------------|--------|----------|---------|-----|---|
| 0            | Apps > Web and mobile app                              | ps > <b>ezeelogin</b> |                                                                                                    |                                                               |                           |        |          |         |     |   |
|              | ez ezeelogin                                           |                       | User access<br>To make the managed app available to s<br>View details<br>ON for everyone            | select users, choose a group or organizational                | unit. Learn m             | nore   |          |         |     | ~ |
| +<br>©<br>11 | TEST SAML LOGI  DOWNLOAD MET  EDIT DETAILS  DELETE APP | IN<br>FADATA          | Service provider details<br>Certificate<br>Google_2029-10-28-9216_SAML2_0<br>(Expires Oct 28, 2029) | ACS URL<br>https://192.168.1.8/ezlogin/index.php/a<br>uth/acs | Entity ID<br>https:// .92 | .168.1 | .8/ezlo  | gin/    |     | ~ |
|              |                                                        |                       | SAML attribute mapping                                                                              |                                                               |                           |        |          |         |     | ~ |
| 0            |                                                        |                       | Map Google directory user profile fields                                                            | to SAML service provider attributes.                          | username                  |        |          |         |     |   |
| $\odot$      |                                                        |                       | Basic Information > First name                                                                      | Basic Information > Last name                                 | Basic Info                | rmatio | n > Prir | mary em | ail |   |
|              |                                                        |                       | Group membership<br>2 groups > groups                                                               |                                                               |                           |        |          |         |     |   |

**Step 3: Add attributes** for First name, Last name, Primary email and Group attributes all google user group as follows:

**Step 3 A:** Select First name from the drop down (Basic information) And add firstname as Apps attributes

**Step 3 B:** Select Last name from the drop down (Basic information) And add lastname as Apps attributes

**Step 3 C:** Select Primary email from the drop down (Basic information) And add username as Apps attributes

Step 3 D: Select and Add your google user group and add groups as App attribute

| = 💽 Admin                                                                   | Q Search for users, groups or settings                                                     |                                   | A 8 ⊚ Ⅲ                                                                                                    |
|-----------------------------------------------------------------------------|--------------------------------------------------------------------------------------------|-----------------------------------|----------------------------------------------------------------------------------------------------|
| 🔒 Home                                                                      | Apps > Web and mobile apps > ezeelogin > Attrib                                            | oute mapping                      |                                                                                                    |
| <ul> <li>A Directory</li> <li>Devices</li> <li>Apps</li> </ul>              | ez ezeelogin                                                                               | SAML attribute mapping Attributes | Add and select user fields in Google Directory, then map them to service provider attributes. Attributes marked with * are mandatory. Learn more                                                                                                    |
| Overview  Google Workspace  Additional Google services  Web and mobile apps | <ul> <li>☑ TEST SAML LOGIN</li> <li>▲ DOWNLOAD METADATA</li> <li>✓ EDIT DETAILS</li> </ul> |                                   | Google Directory attributes     App attributes       Basic Information ><br>First name     ✓       Basic Information ><br>Last name     ✓                                                                                                    |
| Google Workspace<br>Marketplace apps                                        | DELETE APP                                                                                 |                                   | Basic Information ><br>Primary email → username ×                                                                                                    |
| <ul> <li>Billing</li> <li>Account</li> </ul>                                |                                                                                            |                                   | ADD MAPPING<br>Group membership (optional)                                                                                                    |
| <ul> <li>Send feedback</li> <li>2024 Google Inc.</li> </ul>                 |                                                                                            |                                   | Geogle groups Geogle groups G |

Step 4: Login to Ezeelogin GUI > Settings > SAML and Add Group attribute Name, Firstname Attribute Name, Lastname Attribute Name as follows. Save.

**Step 4 A:** Group Attribute Name > groups

**Step 4 B:** Firstname Attribute Name > firstname

Step 4 C: Lastname Attribute Name > lastname

| Ezeelogin                          |     | Welcome, Administrator Lo    | gout  |
|------------------------------------|-----|------------------------------|-------|
| t≣ Servers ►                       | •   |                              |       |
| 🖬 Web Portals 🔹 🕨                  |     | New Signing Certificate 😨    |       |
| ±t Users ►                         |     |                              |       |
| Access Control                     |     | h.                           |       |
| °₀ Settings 🛛 🔻                    |     | New Encryption Certificate 🥹 |       |
| ▶ General                          |     |                              |       |
| <ul> <li>Branding</li> </ul>       | x   |                              |       |
| <ul> <li>Control Panels</li> </ul> |     | <i>"</i>                     |       |
| <ul> <li>Data Centers</li> </ul>   |     | Username Attribute Name 🥣    |       |
| ► API                              |     |                              |       |
| ► LDAP                             |     | Group Attribute Name 🐵 <     |       |
| ► SAML                             | 1.0 | groups                       | 1     |
| ► FIDO2                            |     | Pineleona Alaikuda Nama 🗑 🛃  |       |
| ► RADIUS                           | a r |                              |       |
| ► SIEM                             |     | firstname                    | 12    |
| <ul> <li>Server Fields</li> </ul>  |     | Lastname Attribute Name 🕡 <  | le la |
| 🛞 Cluster                          |     | lastname                     | -     |
| Command Guard                      |     | Cancel Fetch Save            |       |

**Step 5:** Select Users > User Groups from Ezeeelogin GUI and add user groups with names identical to those in the Google user groups. Here, I have added the 'Admins' and 'Developers' user groups to Ezeelogin.

| =                | 🔿 Admin                                                                                                    | Q Search for users, group                                                                                                    | os or settings                      |                          |                        |                                                                                                   |         | Ų           | Β        | 0 :        | : M         |
|------------------|----------------------------------------------------------------------------------------------------|----------------------------------------------------------------------------------------------------|-------------------------------------|--------------------------|------------------------|---------------------------------------------------------------------------------------------------|---------|-------------|----------|------------|-------------|
| Â                | Home                                                                                                    | Groups                                                                                                    |                                     |                          |                        |                                                                                                   |         |             |          |            |             |
| v °              | Directory                                                                                                    |                                                                                                    |                                     |                          |                        |                                                                                                   |         |             |          |            | *           |
|                  | Unere                                                                                                    | To easily identify                                                                                                    | and manage groups you apply policie | es to, such as access co | ntrol, add the Securit | y label to them. Learn about security                                                             | groups  |             |          |            |             |
|                  | Users                                                                                                    |                                                                                                    |                                     |                          |                        |                                                                                                   |         |             |          |            |             |
|                  | Groups<br>Organizational units                                                                                                    | Groups   Showing                                                                                                    | all groups Create group In:         | spect groups             |                        |                                                                                                   |         |             |          |            |             |
|                  | Directory settings                                                                                                    | + Add a filter                                                                                                    |                                     |                          |                        |                                                                                                   |         |             |          |            | . 1         |
|                  | Directory sync BETA                                                                                                    | Group name 1                                                                                                    | Email address                       | Members                  | Access type            |                                                                                                   |         |             |          |            |             |
| • [0             | Devices                                                                                                    | Admins                                                                                                    | administrator@cloudweg.com          | 1 1                      | Public                 |                                                                                                   |         |             |          |            |             |
| → III            | Apps                                                                                                    | Developers                                                                                                    | dev@cloudwea.com                    | 1 1                      | Public                 |                                                                                                   |         |             |          |            |             |
| • +              | Generative Al                                                                                                    |                                                                                                    |                                     |                          |                        |                                                                                                   |         |             |          |            |             |
| • 🗖              | Billing                                                                                                    |                                                                                                    |                                     |                          |                        |                                                                                                   |         |             |          |            |             |
| , @              | Account                                                                                                    |                                                                                                    |                                     |                          |                        |                                                                                                   |         |             |          |            |             |
|                  |                                                                                                    |                                                                                                    |                                     |                          |                        |                                                                                                   |         |             |          |            |             |
|                  | Show more                                                                                                    |                                                                                                    |                                     |                          |                        |                                                                                                   |         |             |          |            |             |
|                  |                                                                                                    |                                                                                                    |                                     |                          |                        |                                                                                                   |         |             |          |            |             |
| Ē                |                                                                                                    |                                                                                                    |                                     |                          |                        |                                                                                                   |         |             |          |            |             |
| نغر              | Send feedback                                                                                                    |                                                                                                    |                                     |                          |                        |                                                                                                   |         |             |          |            |             |
| © 2024           | 4 Google Inc.                                                                                                    |                                                                                                    |                                     |                          |                        |                                                                                                   |         |             |          |            | - 1         |
| Terms<br>Privacy | of service - Billing terms -                                                                                                    |                                                                                                    |                                     |                          |                        |                                                                                                   |         |             |          |            |             |
| No               | te: Make su                                                                                                    | ire to set pric                                                                                                    | ority greater t                     | han 1 w                  | hile cre               | ating usergro                                                                                     | oups.   |             |          |            |             |
| No               | te: Make su                                                                                                    | ire to set pric                                                                                                    | prity greater t                     | han 1 wl                 | hile cre               | ating usergro                                                                                     | oups.   | 1           | Welcome, | Administra | itor Logout |
|                  | te: Make su                                                                                                    | Add User Group                                                                                                    | ority greater t                     | han 1 wi                 | hile cre               | ating usergro                                                                                     | oups.   |             | Welcome, | Administra | itor Logout |
|                  | Ezeelogin Servers Web Portals                                                                                                    | Add User Group                                                                                                    | ority greater t                     | han 1 wl                 | hile cre               | ating usergro                                                                                     | oups.   |             | Welcome, | Administra | tor Logout  |
|                  | Ezeelogin<br>Servers<br>Web Portals                                                                                                    | Add User Group Name Developers                                                                                                    | ority greater t                     | han 1 wl                 | hile cre               | ating usergro<br>Description<br>developer users                                                   | oups.   |             | Welcome, | Administra | tor Logout  |
|                  | te: Make su                                                                                                    | Add User Group Name Developers Priority                                                                                                    | ority greater t                     | han 1 wl                 | hile cre               | Description<br>developer users<br>Force Two Factor Authentic                                      | DUPS.   | <b>(</b> ), | Welcome, | Administra | tor Legout  |
|                  | te: Make su                                                                                                    | Add User Group Name Priority 1                                                                                                    | prity greater t                     | han 1 wl                 | hile cre               | Description<br>developer users<br>Force Two Factor Authentic                                      | DUPS.   |             | Welcome, | Administra | o           |
|                  | Ezeelogin Ezeelogin Ververs Ververs Ve | Add User Group Name Developers Priority Command Guard                                                                                                    | prity greater t                     | han 1 wl                 | hile cre               | Description<br>developer users<br>Force Two Factor Authentic<br>Cancel Save                       | DUPS.   |             | Welcome  | Administra | o           |
|                  | Ezeelogin Ezeelogin Ververs Ververs Ve | Add User Group Name Developers Priority Command Guard                                                                                                    | prity greater t                     | han 1 wl                 | hile cre               | Description<br>developer users<br>Force Two Factor Authentic<br>Cancel Save                       | ation © |             | Welcome  | Administra | tor Logout  |
|                  | Ezeelogin Ezeelogin Vers Vers Vers Vers Vers Vers Vers Vers                                                                                                    | Add User Group Name Developers Priority Command Guard                                                                                                    | ority greater t                     | han 1 wl                 | hile cre               | Description<br>developer users<br>Force Two Factor Authentic<br>Cancel Save                       | ation ® |             | Welcome  | Administra | Nor Legout  |
|                  | Ezeelogin Ezeelogin Users User Groups Authentication Log SSH Log RDP Recording SCP Log Web Provy Log Nuch Drev of the Internet                                                                                                    | Add User Group Name Developers Priority  T Command Guard  None - None - | ority greater t                     | han 1 wl                 | hile cre               | Description<br>developer users<br>Force Two Factor Authentic<br>Cancel Save                       | ation ® |             | Welcome  | Administra | tor Legout  |
|                  | te: Make su                                                                                                    | Add User Group Name Pevelopers Priority 1 Command Guard  None X Allow X                                                                                                    | prity greater t                     | han 1 wl                 | hile cre               | Ating usergro<br>Description<br>developer users<br>Force Two Factor Authentic                     | ation • |             | Welcome  | Administra | tor Logout  |
|                  | te: Make su                                                                                                    | Add User Group Name Pevelopers Priority Command Guard None None None None None                                                                                                    | ority greater t                     | han 1 wl                 | hile cre               | Ating usergro<br>Description<br>developer users<br>Force Two Factor Authentic<br>Cancel Save      | ation   |             | Welcome  | Administra | tor Logout  |
|                  | te: Make su                                                                                                    | Add User Group<br>Name<br>Developers<br>Priority • • • • • • • • • • • • • • • • • • •                                                                                                    | ority greater t                     | han 1 wl                 | hile cre               | ating usergro<br>Description<br>developer users<br>Force Two Factor Authentic<br>N<br>Cancel Save | oups.   |             | Welcome  | Administra | tor Logout  |
|                  | te: Make su  Ezeelogin  Eevers  Veb Portals  Users User Groups Authentication Log SSFI Log RDP Recording SGP Log Web Proxy Activity Web Activity Shell Activity Shell Activity Sserver Activity Server Activity Server Activity Server Activity                                                                                                    | Add User Group Name Pevelopers Priority 1 Command Guard None None None X Allow                                                                                                    | ority greater t                     | han 1 wl                 | hile cre               | ating usergro<br>Description<br>developer users<br>Force Two Factor Authentic<br>Cancel Save      | oups.   |             | Welcome  | Administra | tor Logout  |
|                  | te: Make su  Ezeelogin  Ezeelogin  Vers Vers Vers Vers Vers Vers Vers Ver                                                                                                    | Add User Group<br>Name<br>Pevelopers<br>Priority • • • • • • • • • • • • • • • • • • •                                                                                                    | ority greater t                     | han 1 wl                 | hile cre               | ating usergro<br>Description<br>developer users<br>Force Two Factor Authentic<br>Cancel Save      | oups.   |             | Welcome  | Administra | tor Logout  |
|                  | te: Make su                                                                                                    | Add User Group<br>Name<br>Pevelopers<br>Priority @ •<br>1<br>Command Guard @<br>• None -                                                                                                    | ority greater t                     | han 1 wl                 | hile cre               | ating usergro                                                                                     | Dups.   |             | Welcome  | Administra | tor Logout  |
|                  | te: Make su                                                                                                    | Add User Group<br>Name<br>Pevelopers<br>Priority • • • • • • • • • • • • • • • • • • •                                                                                                    | prity greater t                     | han 1 wl                 | hile cre               | ating usergro                                                                                     | ation   |             | Welcome  | Administra | tor Logout  |
|                  | te: Make su                                                                                                    | Add User Group<br>Name<br>Developers<br>Priority • • • • • • • • • • • • • • • • • • •                                                                                                    | ority greater t                     | han 1 w                  | hile cre               | ating usergro                                                                                     | oups.   |             | Welcome  | Administra | tor Logout  |
|                  | te: Make su                                                                                                    | Add User Group<br>Name<br>Developers<br>Priority • • • • • • • • • • • • • • • • • • •                                                                                                    | prity greater t                     | han 1 w                  | hile cre               | ating usergro                                                                                     | ation   |             | Welcome  | Administra | tor Logout  |

If a user exists in multiple user groups, then the user will import to the user group having a higher priority.

**Example:** Consider a user named Marc who is a member of both the devopsteam & systemteam. If systemteam is assigned a priority of 5 and devopsteam a priority of 3, Marc will be imported into the systemteam user group because it holds the higher priority 5.

Step 6: Relogin to Ezeelogin GUI with Google SSO user credentials.

**Related Articles:** 

Integrate GSuite SSO with Jumpserver

Online URL: https://www.ezeelogin.com/kb/article/map-google-sso-attributes-to-ezeelogin-758.html